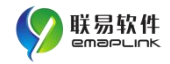

# 企业自查整改上报 操作指引

陕西省市场监督管理

2021年09月

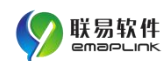

| 1. | 企业: | 端自查整改上报       | . 1 |
|----|-----|---------------|-----|
|    | 1.1 | 企业端注册登录       | • 1 |
|    | 1.2 | 企业端自查整改上报     | •8  |
| 2. | 监管  | 端             | 12  |
|    | 2.1 | 监管端登录         | 12  |
|    | 2.2 | 监管端查看企业自查整改报告 | 15  |
| 3. | 联系  | 方式            | 17  |

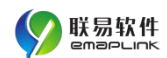

# 企业自查整改上报

# 操作指引

## 1.企业端自查整改上报

### 1.1 企业端注册登录

登录陕西省市场监督管理局官网(官网地址: http://snamr.sha anxi.gov.cn/),在【网上办事】栏选择"食品监管"图标可进入系统平台。

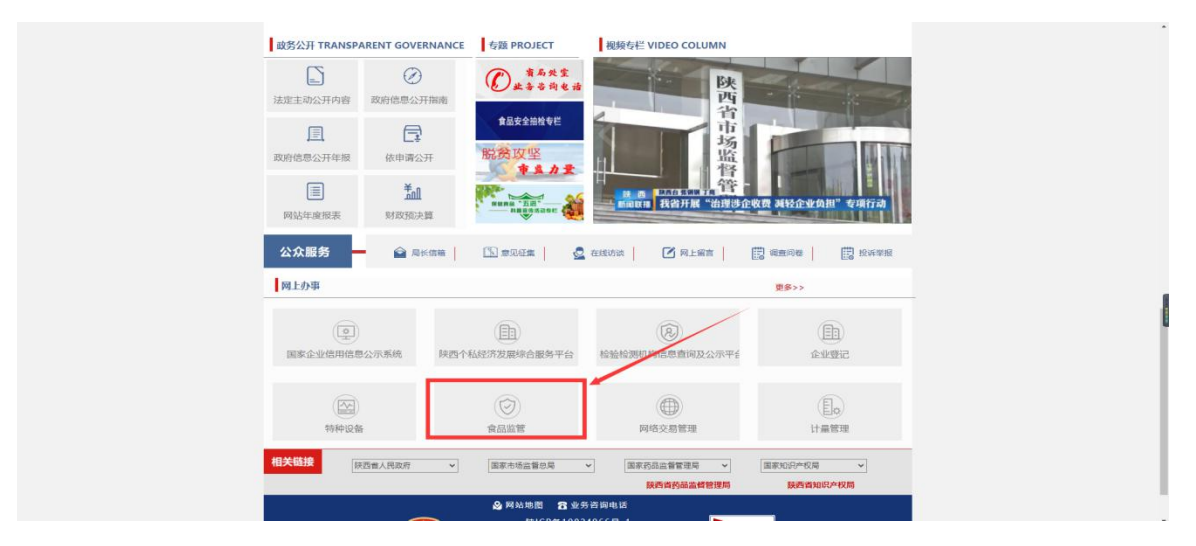

#### 陕西省市场监督管理局官网

点击"企业服务"图标旁边的"点此进入"按钮,进入陕西省政务服务网。

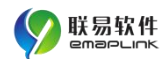

2021年6月7日 早期--

企业自查整改上报操作指引

设为主页 加入收藏

陕西省市场监督管理局食品安全监管综合业务平台

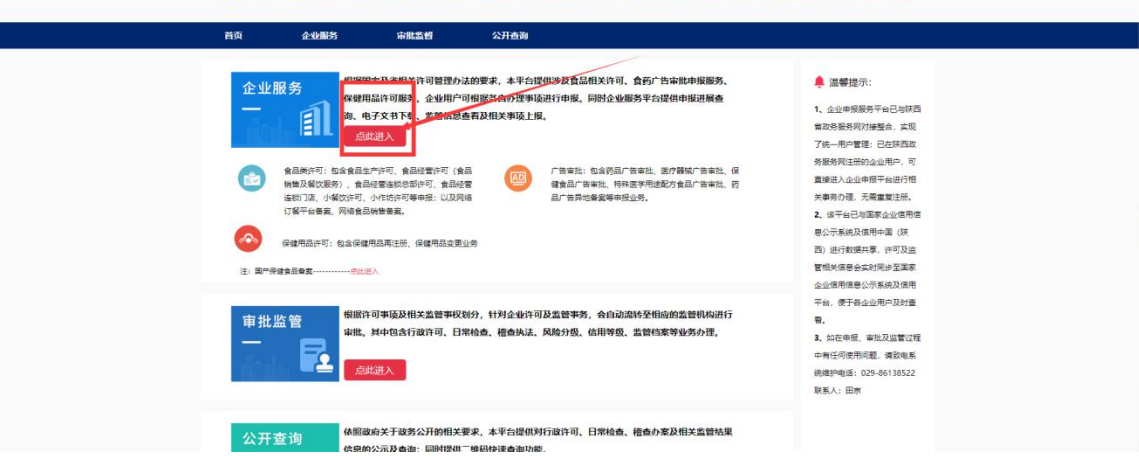

陕西省市场监督管理局官网

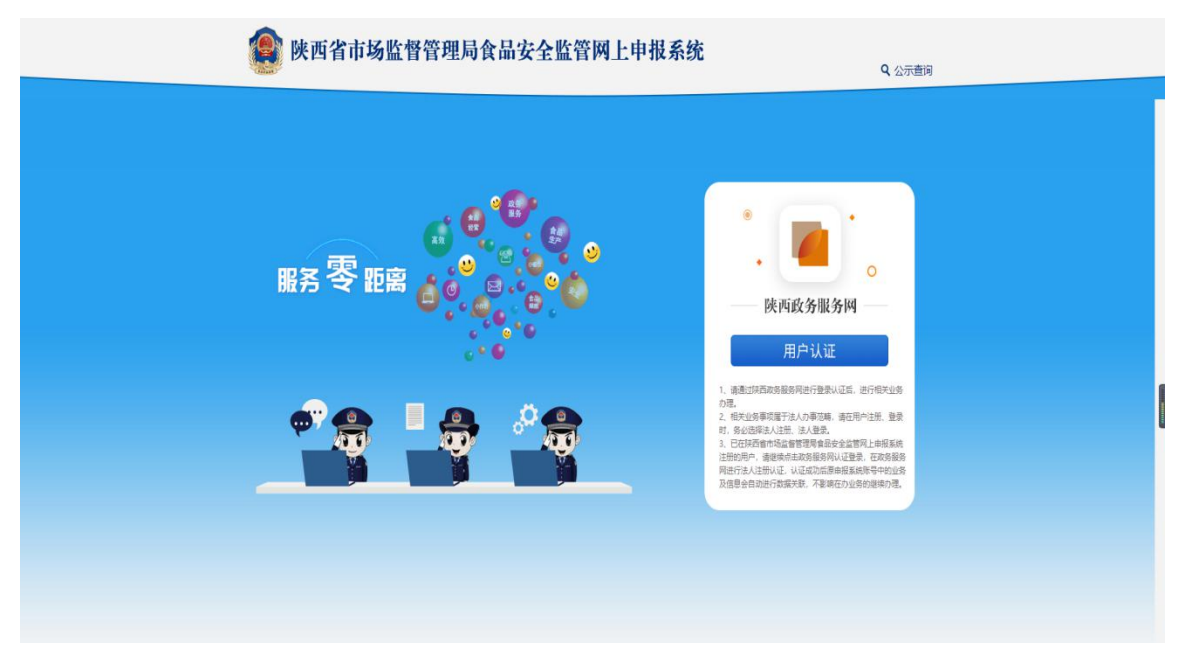

#### 陕西省政务服务网

点击用户认证,选择法人登录页面,输入账号密码进行登录(如果 没有账号,则需要注册账号)。

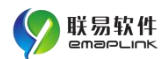

| 7        | 全国一体化政务用<br>陕西政务用                                            | <sup>勝平台</sup>   陕西<br>【 <b>务网</b>                                                                                                    |                                                                                                    |      | 国家政务服务 | 2台   陕西省人民政府 | 素労员APP   微 | 偕公众号 注册                                                                                                    | 登录 |  |  |
|----------|--------------------------------------------------------------|----------------------------------------------------------------------------------------------------|----------------------------------------------------------------------------------------------------|------|--------|--------------|------------|----------------------------------------------------------------------------------------------------|----|--|--|
| <b>颜</b> | 个人从本<br>登录。<br>斯特里<br>克爾斯<br>王<br>斯特里<br>王<br>斯特里<br>王<br>市人 | 法人办事<br>40月:<br>象 重响 傳文 注<br>增地量: 029-67382<br>* 2040年3月30日<br>* 2040年3月30日<br>* 2040年3月31日<br>* 2040年3月31日<br>* 2040年3月311<br>* 2040年3月311<br>* 20 | 前色信新<br>前、以医等相关词<br>893、029-073826<br>1、<br>建议受理服务者办<br>建築的工作的<br>常常就的生产的<br>合同都進展的工作。<br>有可能通知的工作。<br>如果在的工作。<br>如果在的工作。<br>是一个。<br>可能是一个。<br>是一个。<br>是一个。<br>是一个。<br>是一个。<br>是一个。<br>是一个。<br>是一个。 | 民光放终 |        |              |            | 主人型文<br>市小型<br>の一型<br>北回出日<br>一型<br>市<br>一型<br>市<br>一型<br>一型<br>一型<br>一型<br>一型<br>一型<br>一型<br>一型<br>一型<br>一型<br>一型<br>一型<br>一型 |    |  |  |

法人登录页面

注册账号时,点击法人登录页面的"立即注册",进入注册页面。

| 1 | 全国一体化政务用<br>陕西政务用                                                                                               | <sup>R务平台</sup>   陕西<br><b>设务网</b>                                                                                |                                                                                                    |                                                                                                    | 国家政务服务       | 『台   陕西省人民政府   奏务会                                                                                                    |                                                                                                    | 注册 登录 |  |
|---|----------------------------------------------------------------------------------------------------|----------------------------------------------------------------------------------------------------|----------------------------------------------------------------------------------------------------|----------------------------------------------------------------------------------------------------|--------------|----------------------------------------------------------------------------------------------------|----------------------------------------------------------------------------------------------------|-------|--|
|   |                                                                                                    | 法人办事                                                                                                    | 特色创新                                                                                                    | 阳光政务                                                                                                    | 效能监督         |                                                                                                    | 19                                                                                                    | α Q   |  |
|   | 登录 化 等音<br>按对音子 并非业<br>是本业 获<br>业或品数<br>全型品数<br>全型品数<br>无数<br>无数<br>无数<br>无数<br>无数<br>无数<br>无数<br>无数<br>无数<br>无 | 40月:<br>梁、重、领文、王、"林大学的基础"<br>务部国际,但24-7322;<br>为部国际,但可用,<br>着面成为务部月间。<br>中于一个一个一个一个一个一个一个一个一个一个一个一个一个一个一个一个一个一个一个 | :册、认证等相关间<br>2003、0,229-6732、<br>加速这项和预乐者办<br>试查需参加1业务器<br>(当本系统会组织)<br>合省系统务团组织<br>合省各级务金组织<br>合省各级务金组织<br>合省各级务金组织<br>合省各级务金组织<br>合省各级分金组织<br>合省各级分金组织<br>合式。<br>一型金属金属金属金属金属金属金属金属金属金属金属金属金属金属金属金属金属金属金属 | 都會這些豐富之以為國<br>發44、400-800-9038;<br>漢軍運动中國國中的一個<br>第一個人的一個人的一個人的一個人的一個人的一個<br>一個人的一個人的一個人的一個人的一個人的一個人的一個人的一個人的一個人的一個人的 | 威鳴 演 欢 可捐 行, | 个人豊東         ① 法人联号         ② 活ん人联号         ③ 消ん人思知知道         ④ 消化人思知知道         ⑤ 消化人思知知道         ⑤ 消化人思知知道         ⑤ 消化人思知知道         ⑥ 消化人思知知道         ⑥ 消化人思知知道         ⑧ 消化人思知知道         ⑧ 消化人思知知道         ⑧ 消化人思知知道         ⑧ 消化人思知知道         ⑧ 消化人思知知道         ⑨ 消化人思知知道         ⑨ 消化人思知知道         ⑨ 消化人思知知道         ⑨ 消化人思知知道         ● 第二日         ● 第二日         ● 第二日         ● 第二日         ● ● ● ● ● ● ● ● ● ● ● ● ● ● ● ● ● ● ● | 送入登史<br>そ-<br>社会信用代码<br>経研<br>登录<br>文型 日田<br>の<br>の<br>の<br>の<br>の<br>の<br>の<br>の<br>の<br>の<br>の<br>の<br>の |       |  |

法人登录页面

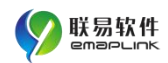

| 个人注册        | 法人类型     | 诸世界法人类型         | ~          |  |
|-------------|----------|-----------------|------------|--|
| * 法人注册      |          | 6-30位,由英文字母开头,英 | 文、数字、下划线组成 |  |
|             | 企业名称     | <b>田输入企业</b> 名称 |            |  |
| * \$\$\$124 | 台信用代码    | 语输入统一社会信用代码     |            |  |
| * 法取        | 代表人姓名    | 禮輸入法定代表人名称      |            |  |
|             | (近件关型 (  | 请选择证件类型         | ~          |  |
|             | 证件号码     | 请输入真实证件号码       |            |  |
|             | • 手机号    | 遗输入法定代表人手机导     |            |  |
|             | erigin ( | 請輸入因形容          | 8 UFH      |  |
| • 1         | 自由论证码    | 這輸入這些验证同        | 获取信息证明     |  |
|             | 登录密码     | 6-20个学符、企须由学母和器 | 序组成        |  |
|             | 确认密码     | 请再输入一次家务        |            |  |
|             |          | 我已阅读并同意(法人家     | 名注册协议》     |  |
|             | 1        | <u>標</u> 交 返    | A          |  |
|             |          |                 |            |  |

#### 注册页面

填写注册页面的信息,勾选并同意《法人实名注册协议》,点击提 交按钮。即可注册法人登录账号。

登陆成功后,进入系统首页,点击"法人办事"。

|                                                                                                    | 全国一体化政务服务 陕西政务服务 | <sup>9年台</sup>   秋西台 地区出来。 |             |           | 99   666225 HB 55 |     |                   |
|----------------------------------------------------------------------------------------------------|------------------|----------------------------|-------------|-----------|-------------------|-----|-------------------|
| and the second second s | 首页 个人の事          | 法人の事 特色創新                  |             |           |                   |     |                   |
|                                                                                                    | -                | 1                          |             |           |                   | 2.2 |                   |
|                                                                                                    |                  | A 555                      | 1-三秦百姓身边    | 的勤务员      |                   | 0.0 | <b>达</b><br>无地碑刘武 |
|                                                                                                    | 1                | 请输入您要搜测                    | <b>教的内容</b> | 搜索        |                   |     |                   |
| Since di                                                                                                    | 1 CONTRACT       | Charles                    |             |           |                   |     | Q<br>Reliefs      |
|                                                                                                    | ♀ 上午好!           | 立即使荣 登录宣告专规空间              |             | 西安 🂛 22℃~ | 37°C 空气质量: 8      |     | 世代表現代的            |
|                                                                                                    | ▲ 今日推荐           | 社保信息查询                     | 个人养老参保信息查询  | 續國際約登记    | 机关并老参保证明打印        |     | APP Totte         |
|                                                                                                    |                  |                            |             |           |                   |     | 原業会们              |
|                                                                                                    | 服务专区             |                            |             |           | 四条                |     |                   |
|                                                                                                    |                  |                            |             |           |                   |     |                   |
|                                                                                                    | 老年人专区            |                            | 跨省诵办专区      | 不动产       | 专区                |     |                   |

#### 系统首页页面

进入法人办事页面,点击"按部门分类"。

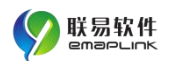

| 全国一体化政务局 陕西政务服      | <sup>855平台</sup> │ 陕西省 ★258<br>【务网 │ |             |              | SAPP   教信公众号   无障碍测 | 17. 11.00 <u>19.72</u> |
|---------------------|--------------------------------------|-------------|--------------|---------------------|------------------------|
| 首页 个人办事             | 法人办事 特色创建                            | i penyaxasi | 改能监督 好差评     | 返回旧版                | 資本 Q                   |
|                     | 按主题分类                                |             |              | 按部门分类               |                        |
| 设立变更                | 准置准办                                 | 资质认证        | 人力资源         | 投资审批                | 涉外服务                   |
| 农林牧渔                | 国土和规                                 | 交通运输        | 环保绿化         | 应对气候                | 水务气象                   |
|                     |                                      | 展开:         | <b>≥</b> #5× |                     |                        |
|                     |                                      |             |              |                     | 共2271个事项               |
| 検食质量检验<br>在15.5環の準備 | <b>敏</b> 预约                          |             |              | の増引時に「緊要食利物」        | ananan e kan           |
| 省级储备粮承储资格           | 认定 (延续)                              |             |              |                     |                        |
| 省级储备粮承储资格           | 认定 (変更)                              |             |              |                     |                        |

法人办事页面

| 全国——体化政务服务平台   株内省 第330番。<br>陕西政务服务网   株内省 第330番。 |         |       |      |      | 等嚴务平台   陕西 | 3   H西南人民政府   董务员APP   徽常公众号   无她萌闻宽  注册<br> |            |      |  |  |
|---------------------------------------------------|---------|-------|------|------|------------|----------------------------------------------|------------|------|--|--|
| 首页                                                | 个人办事    | 法人办事  | 特色创新 | 阳光政务 | 效能监督       | 好差评                                          | 返回旧版       | 徳衆   |  |  |
|                                                   |         | 按主题   | i分类  |      |            |                                              | 按部门分类      |      |  |  |
|                                                   | 省教育厅    | 曾科学技  |      | 省工业和 | -          | 聪族宗                                          | 省公安厅       | 省民政厅 |  |  |
|                                                   | 省司法厅    | 當财政厅  |      | 省人力资 | <b>1</b>   | E态环                                          | 省住房和       | 省交通运 |  |  |
|                                                   |         |       |      |      | 展开全部४      |                                              |            |      |  |  |
| +                                                 | 高校学生跨省转 | 学确认   |      |      |            |                                              | $\langle $ |      |  |  |
| +                                                 | 陕西省示范特赦 | 学校的认定 |      |      |            |                                              |            |      |  |  |
| +                                                 | 开办外籍人员子 | 女学校审批 |      |      |            |                                              | ~          |      |  |  |

部门分类页面

|       | 按主题分类 |      |      | 按部门分类 |      |
|-------|-------|------|------|-------|------|
| 省教育厅  | 省科学技  | 省工业和 | 省民族宗 | 省公安厅  | 省民政厅 |
| 省司法厅  | 省财政厅  | 省人力资 | 省生态环 | 省住房和  | 省交通运 |
| 省水利厅  | 省农业农  | 省商务厅 | 省文化和 | 省卫生健。 | 省应急管 |
| 省市场监  | 留林业局  | 省退役军 | 省广播电 | 省体育局  | 省统计局 |
| 省文物局  | 省人民防  | 省地方金 | 省粮食和 | 省中医药  | 省药品监 |
| 省国家安二 | 省地震局  | 省气象局 | 省测绘地 | 省委军民  | 省国家保 |
| 省档案局  | 省新闻出  | 省互联网 | 省知识产 | 省电影局  | 省自然资 |

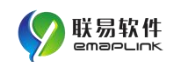

#### 按部门分类展开页面

向下滚动页面,找到"保健食品广告审批",点击在线办理

| + 煤炭产品质量检验                 |               |
|----------------------------|---------------|
| 十 陕西氏量奖评选                  |               |
| + 非公司企业法人备案                |               |
| — 保健食品广告审批                 |               |
| 任建立品(二法市)<br>              | の運机時、皆市場监督管理局 |
| + 石油液化气、天然气产品质量检验          |               |
| + 计量器具校准                   |               |
| < 5 6 7 8 9 <b>&gt;</b> 00 |               |

#### 保健食品广告审菜单

进入广告审批办理页面,点击"首页"菜单,进入系统首页。

| 保健食品广告审批 |                   |              | か 返回   合 首页   の 注销               |
|----------|-------------------|--------------|----------------------------------|
|          |                   |              |                                  |
| ① 基本信息   |                   | 产品及生产        | 许可信息                             |
| ② 广告信息   | 通用名称*             |              | 商品名称*                            |
| -        | 产品注册证(备案凭证)编号*    |              | 外立后称"                            |
|          | 产品名称"             |              |                                  |
| ④ 完成提交   | istan-45*         |              |                                  |
|          |                   | 持有人          | ine .                            |
|          | 产品注册证(备案凭证)持有人名称* |              | 持有人统一社会值用代码尊证照确<br>号*            |
|          | 持有人住所地址*          |              |                                  |
|          |                   | 通口の          | <b>*品</b>                        |
|          | 进口代理人名称"          |              | 进口代理人统一社会信用代码*                   |
|          | 进口代理人住所地址*        |              | 生产地址*                            |
|          |                   | (国) 77       | *8                               |
|          | 生产许可证主体名称*        |              | 生产许可证主体统一社会信用代码                  |
|          | 生产许可证主体住所地址       |              |                                  |
|          |                   | 申请人          | 信息                               |
|          | 統一社会信用代码。         | 社会信用代码或营业执照号 | · 受加振带入 (工能注册数据自动带入) (2)营业供用信息输送 |
|          | 申请人               |              |                                  |
|          | 住所地址*             | 院西省 ♥ 请选择 ♥  | v                                |
|          |                   | <b>返回</b>    | т <del></del>                    |

保健食品广告审批页面

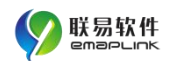

| (2) 陝西 | 省市场监督  | 管理局食品安全         | 监管网上       | 申报系统       |                  |
|--------|--------|-----------------|------------|------------|------------------|
| Comme  |        |                 | 8-         | 个人信息   🗈 企 | 业认领   🖰 安全退出   🖸 |
| 命 首页   | ◎ 许可业务 | 日 监管信息 目 勇      | 项上报        |            |                  |
|        |        |                 |            |            |                  |
| 🖻 我的待办 |        |                 |            |            |                  |
|        |        | 報天待办            | 记录 !       |            |                  |
|        |        | 10003           |            |            |                  |
| ● 申报进展 |        |                 |            |            |                  |
| 许可类型   | 名称     | 法人/负责人          | 经营场所       | 申请日期 当前注   | <b>流程</b> 操作     |
|        |        | 暂无申报中的          | 许可记录!      |            |                  |
|        |        |                 |            |            |                  |
| 🖶 我的档案 |        |                 |            |            |                  |
|        |        |                 |            |            |                  |
| 名称     | 法人/负责人 | 经营场所            | 许可证有效期     | 档案状态       | 操作               |
| 网络食品   | 161616 | 陕西省西安市新城区实际办公地址 | 2026-09-23 | 正常         | ◎查看 ≓变更 ①注销      |

企业端登录成功页面

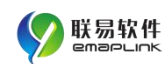

# 1.2 企业端自查整改上报

登录企业端后,进入申报系统首页选择事项上报菜单。

| 入首页    | ☆ 许可业务     ☆ | L 监管信息 | 事项上报        |      |      |    |
|--------|--------------|--------|-------------|------|------|----|
|        |              |        | /           |      |      |    |
| 🖻 我的待办 |              |        |             |      |      |    |
|        |              |        | 暂无待办记录!     |      |      |    |
| 🖻 申报进展 |              |        |             |      |      |    |
| 许可类型   | 名称           | 法人/负责人 | 经营场所        | 申请日期 | 当前流程 | 操作 |
|        |              | 1      | 暂无申报中的许可记录! |      |      |    |

#### 企业端登录成功页面

进入事项上报页面,点击"自查整改报告-立即进入",进入自查整 改报告上报列表页面。

| () () () () () () () () () () () () () ( | 西省市场监            | 督管理局食品 | 出安全监管网 | 可上申报系  | 统      |        |   |  |
|------------------------------------------|------------------|--------|--------|--------|--------|--------|---|--|
|                                          |                  |        |        | R 个人信息 | 🗈 企业认领 | 0 安全退出 | 0 |  |
| 命 首页                                     |                  | 🗅 监管信息 | 🗐 事项上报 |        |        |        |   |  |
|                                          |                  |        |        |        |        |        |   |  |
| 上 事项上报                                   |                  |        |        |        |        |        |   |  |
|                                          | 完善企业资料<br>(立即进入) |        | 自查整改报告 | >      |        |        |   |  |
|                                          |                  | /      | 1      |        |        |        |   |  |
|                                          |                  | Ē      | 事项上报页面 |        |        |        |   |  |

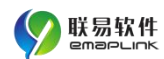

点击"添加企业自查整改报告"按钮,选择待上报的企业。(注: 可选择的待上报企业为企业账号中"我的档案"模块中已归档的相关企业。)

|            |                | 1          | ☆ 返回首页   8 ~ | 个人信息   [ | ▲ 企业认领   ① | 安全退出   🧧 |
|------------|----------------|------------|--------------|----------|------------|----------|
|            |                |            |              |          |            |          |
| 企业自查整改     |                |            |              |          |            |          |
| [5] 添加企业自查 | 被报告 自香类型: 全部 目 | 常 专项 企业名称; | 重要           | 专问       |            |          |
|            |                |            |              |          |            |          |
| 序号         | 企业名称           | 地址         | 企业类型         | 自查类型     | 自查时间       | 操作       |
|            |                |            |              |          |            |          |

#### 企业自查整改报告上报列表

| 企业自查整改             |                      |          |    |
|--------------------|----------------------|----------|----|
| C 添加企业自查格权服告 自查类型: | 部日常 专项 企业名称:         | 宝萱 查询    |    |
| <b>序号</b> 企业名称     |                      | ● 自查时间   | 操作 |
|                    | 选择待上报的企业             | <u>Ľ</u> |    |
|                    | 序号 企业名称              | 选择       |    |
|                    | 商洛市澳鼎医疗科技有限公司兴和<br>司 | 1街分公 〇   |    |
|                    | 2 食品经营哈哈哈            |          |    |
|                    | 确定 关闭                |          |    |
|                    |                      |          |    |
|                    |                      |          |    |

待上报的企业列表

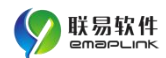

成功选择待上报的企业后,进入企业自查信息上报页面,"模板下载"下载相应的日常自查整改报告模板和专项自查整改报告模板。完善模板中自查报告信息。

|           |                   | ☆ 返回首页 │ 8 イ | ▶人信息   🖪 企业认领   🖰 安全退出   🦲 |
|-----------|-------------------|--------------|----------------------------|
| 企业自查报告 56 | 森 ② 返回列表 正在上报的企业名 | 称:食品经营哈哈哈    |                            |
| 企业自查信息    |                   |              |                            |
| 自查类型      | 日常                | 自查日期         |                            |
| 模板下載      | ▲ 日常自查整政报告下载      | ★ 专项自查整改报告下4 |                            |
| 自查附件资料    | 添加附件              |              |                            |

#### 企业自查信息上报页面

填写自查信息(自查类型、自查日期)、上传自查报告附件资料成功后,点击"保存",即自查整改报告上传成功。

| 企业自查报告 | E 保存 ⑦ 波画列表 正在上报的企业名 | (1) 近 辺 目 贝   X 个人信息   由 企 U 1<br>称 : 食品经营油油油 | ∧钡   ♡ 女主退出   ┉❤ |
|--------|----------------------|-----------------------------------------------|------------------|
| 企业自查信息 |                      |                                               |                  |
| 自查类型   |                      |                                               |                  |
| 自查附件资料 | 添加附件                 |                                               |                  |
|        | 1                    |                                               |                  |

上传自查报告附件

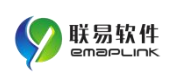

|                |                   | 命 返回首页     | ♀ 个人信息   卧 企业认领   ♂ ヲ | 安全退出   🚭 |
|----------------|-------------------|------------|-----------------------|----------|
| 企业自查报告 💆 🥵     | 存 3 返回列表 正在上报的企业名 | 5称:食品经营哈哈哈 |                       |          |
|                |                   |            |                       |          |
| 企业白杏信自         |                   |            |                       |          |
| 企业自查信息<br>自查类型 | 日常 >              | 自查日期       | 2021-09-03            |          |

#### 保存自查整改报告

企业自查整改报告上报列表页面查看已上报的自查报告记录和报 告信息。

|    |                | ĥ              | )返回首页   8 / | 个人信息 | 企业认领       | ◎ 安全退出 |
|----|----------------|----------------|-------------|------|------------|--------|
| 企业 | 自查整改           |                |             |      |            |        |
| 않  | 加企业自查整改报告 自查类型 | 全部 日常 专项 企业名称: | 重置          | 查询   |            |        |
| 序号 | 企业名称           | 地址             | 企业类型        | 自查类型 | 自查时间       | 操作     |
| 1  | 食品经营哈哈哈        | 陕西省西安市碑林区经营地址  | 食品经营        | 日常   | 2021-09-03 | R查看 删除 |

查看已上报自查整改报告列表

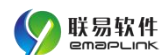

# 2.监管端

### 2.1 监管端登录

在浏览器地址栏输入: http://spjg.sxfda.gov.cn/或登录陕西省 市场监督管理局官网(官网地址: http://snamr.shaanxi.gov.cn/), 在【网上办事】栏选择"食品监管"图标可进入系统平台。

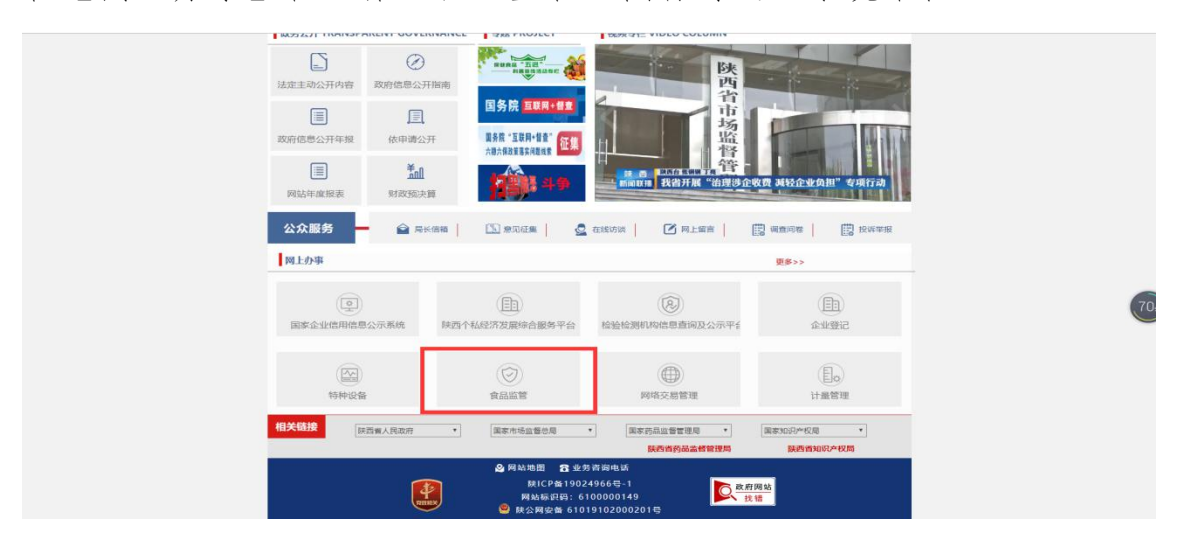

市场局官网

点击"审批监管"图标旁边的"点此进入"按钮,进入监管人员登录页面。

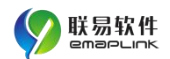

陕西自印初巡官官理问及四女王巡官练官业务十百

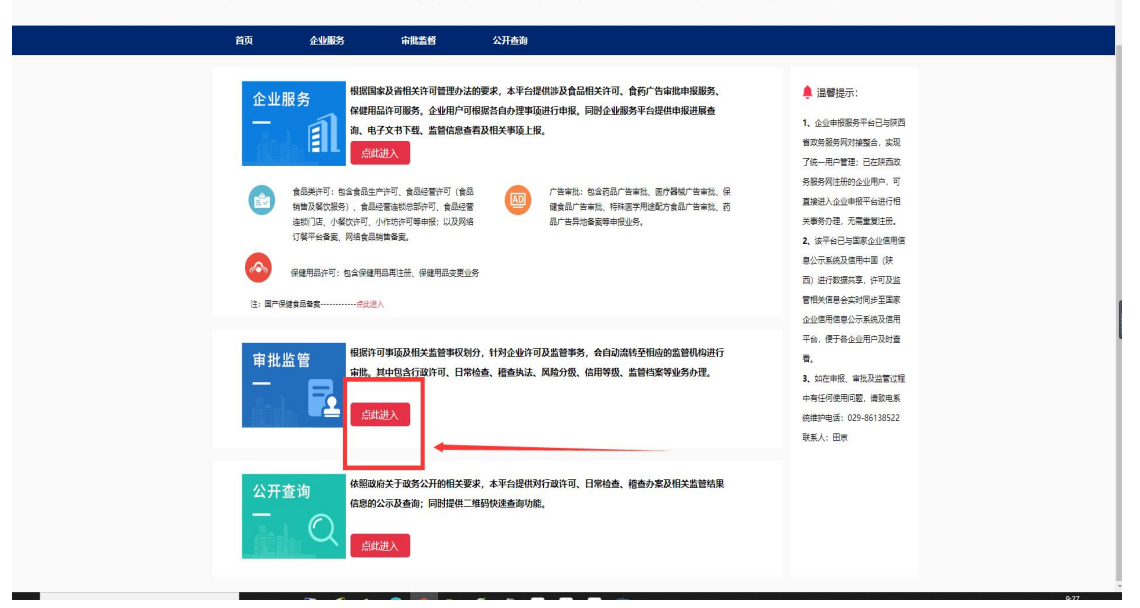

#### 监管端入口

输入用户名和密码,点击登录按钮进入系统,登录成功后会显示陕 西省食品安全监管综合业务系统的首页。

若监管人员无账号、登录后无日常监管模块中企业自查报告菜单权限,需获取业务账号并分配相对应的权限。获取过程为:提交"食品安 全监管综合业务系统账号申请表"至同级信息办或系统管理员处,由系 统管理员进行账号添加及权限分配。

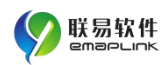

1) 🐂 전체 • 📙 수장(전체) 전 (8년(전)) 🔝 (1년부터 📋 (1년부터 🤎 (8년) 🗧 🗋 (1년부터 📋 London) 🥥 센니(우리 🚺 Salen) 🛄 43(8년) 🛄 (1년) 전 🗮 🗌 43(8년)

#### 企业自查整改上报操作指引

|                 | a 0  | 6. | 普通登录       | 微信登录 |  |
|-----------------|------|----|------------|------|--|
| 服务零             | 距离 🔏 |    | А люляна   |      |  |
|                 |      |    |            |      |  |
| -               |      |    | <u>ĝ</u> : | *    |  |
| ~~ <del>.</del> | - Ō  | Ĩ. |            | 始視整体 |  |
|                 |      |    |            |      |  |
|                 |      |    |            |      |  |

#### 监管端登录页面

|                                                                                                    | 陕西省食品安全                                                                               | 监管综合业务                                   | 系统                                                                                                    | 退出 下载 - 帮助 - 〕                               | 更新日志 双脑机系统                                       |
|----------------------------------------------------------------------------------------------------|---------------------------------------------------------------------------------------|------------------------------------------|----------------------------------------------------------------------------------------------------|----------------------------------------------|--------------------------------------------------|
| 介人信息                                                                                                    | 忽好: 333<br>机构: 四次市庫東区市场运营管理局<br>上次登录信息: 2021-06-10 14:182;                            | 2                                        | 待办事质<br>无最新600事项!                                                                                                    |                                              |                                                  |
| 6 75 82 97<br>16 00 96 00 96 10 97<br>18 00 96 00 96 10 97<br>18 00 96 00 97<br>18 00 96 00 96<br>18 00 96 00 96<br>18 00 96 00 96<br>18 00 96 00 96<br>18 00 96 00 96<br>18 00 96 00 96<br>18 00 96 00 96<br>18 00 96 00 96<br>18 00 96 00 96<br>18 00 96 00 96<br>18 00 96 00 96<br>18 00 96 00 96<br>18 00 96 00 96<br>18 00 96 00 96<br>18 00 96 00 96<br>18 00 96<br>18 00 96<br>19 00 96<br>10 00 96<br>10 00 96<br>10 00 96<br>10 00 96<br>10 00 96<br>10 00 00000000000000000000000000000000 | び<br>田常協調・948년28 (41)<br>1259年<br>道 入                                                 | <u><br/>相直</u> 助法<br>約法定位。影響成正 自动<br>現 入 | hinderste<br>Banderste<br>Bander | 反陷于极<br>风险于极<br>风险于极<br>风险于极<br>风险于极<br>风险于极 | 信用许极<br>探型用许极,为计划制定<br>提升制度                      |
| 主計者<br>近し<br>ないた、<br>東京等等<br>国家<br>日<br>日<br>日<br>日<br>日<br>日<br>日<br>日<br>日<br>日<br>日<br>日<br>日                                                                                                    | 系统曲的<br>系统曲的<br>系统曲的<br>の<br>の<br>の<br>の<br>の<br>の<br>の<br>の<br>の<br>の<br>の<br>の<br>の | 系统监控<br>SetSE年以本宣称<br>setSion回知時<br>進入   | 信思报送<br>内裁多续自动内品监察机构<br>基本情况<br>进入                                                                                                    | 明日月久比<br>金山田市市市県成立地。<br>新山田市市<br>山田 人        | 分配分冻<br>分配分冻<br>30回0分冻。现西普食品安全<br>显苦哔点业务系统<br>进入 |
|                                                                                                    | ※                                                                                     | ()<br>集中交易市场                             |                                                                                                    |                                              |                                                  |

监管端系统首页

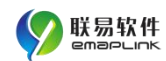

# 2.2 监管端查看企业自查整改报告

监管端登录首页点击"日常监管",进入日常监管模块。

|                                                                                                    | 陕西省食品安全                                             | 监管综合业务系                                   | 系统                                 | 退出 下载▪ 帮助▪                                 | 更新日志 双随机系统                                   |
|----------------------------------------------------------------------------------------------------|-----------------------------------------------------|-------------------------------------------|------------------------------------|--------------------------------------------|----------------------------------------------|
| 个人信息                                                                                                    |                                                     |                                           | 待办事项                               |                                            |                                              |
| t de la constante de la constante de la consta | 好 :<br>构 : 西安市市场监督管理局<br>次登录信息 : 2021-09-24 16:08:1 | 5                                         | 无最新待办事项!                           |                                            |                                              |
| 行政许可<br>移动旗和局电站旗根功。<br>落效率。<br>进入                                                                                                    | 日常监管<br>日常监管 5%送室 6代<br>日本証 5%送室 6代<br>正空所<br>进入    | 着査执法<br>地法定は、取場販売、自动<br>児問<br>進入          | 加格快格<br>始登決略<br>度少所<br>進<br>入      | 风险评级<br>风险评级<br>按西风险评级、为计划制定<br>提供参考<br>进入 | 信用评极<br>防范信用评极<br>股西信用评意、为计划制定<br>提供参考<br>进入 |
| 上管档案<br>当警教課、企业教課、統<br>管理<br>进入                                                                                                    | 系统維护<br>気活動思惑係, 用空义设置<br>参数<br>進入                   | 系统监控<br>系統設備時代支援<br>session道測等<br>進入      | 信息报送<br>完善乡绩食品将品监督机构<br>基本情况<br>进入 | ■<br>明厨亮灶<br>企业量点环节规规监控,解<br>决监管部区<br>进入   | 冷藏冷冻<br>冷藏冷冻 · 味西香食感安全<br>监管综合业务系统<br>进入     |
| 问卷调查<br>公开调查、信息真实、准<br>统计                                                                                                    | 冷链追溯<br>进口食品华每度高站壁<br>记、流鸣遍远 二碘码黄肉                  | 集中交易市场<br>食用农产品集中交易市场<br>加农产品集中交易市场者<br>全 |                                    |                                            |                                              |

#### 监管端系统首页

点击企业自查报告菜单进入企业自查整改报告列表,查看企业已上 传的自查整改报告信息。

| <b>()</b> E                           | ]常监管 - 陕西省食品安全监管综合业务系统 | Ŧ                |          |      |            | A 合 田 田 田<br>系统首页 模块导新 移动盒管 跟出 |
|---------------------------------------|------------------------|------------------|----------|------|------------|--------------------------------|
| へ 我的工作                                | 类型 : 全部 食品 全运会保障保健品    |                  |          |      |            |                                |
| へ风险检查                                 | 企业名称: 联系人:             | 2.11日間 二日日       | E        |      |            | - 廃坂第近 ×                       |
| へ 计划管理                                | 名称                     | 联系人              | 联系电话     | 自查类型 | 自查日期       | 编作                             |
| へ 日常检查                                | 西安 《限责任公司崇智路店          | 李渊               | 15: 9756 | 日常   | 2021-09-23 | 防查費                            |
| へ 专項检查                                | 789                    | 5635             | 15: 2323 | 专项   | 2021-09-14 | 民遊職                            |
| へ 双随机检查                               | ceshi111111            | 略祥               | 12 '8910 | 专项   | 2021-09-20 | 66 査審                          |
| △ 故臣務辺                                | 陕西徽小作坊                 | 张三               | 152 7339 | 专项   | 2021-09-21 | R.##                           |
| · · · · · · · · · · · · · · · · · · · | 西安 探责任公司崇智路店           | 李琳               | 153 9756 | 日常   | 2021-09-07 | 日 重春 织                         |
| ∧ 公开公示                                | 西安国际委任公司家智慧店           | 泰排               | 153 9756 | 日常   | 2021-09-07 | B 班務 44                        |
| へ 统计分析                                | 西安 探责任公司崇智路店           | 李琳               | 153 3756 | 日常   | 2021-09-07 | 日 重要                           |
| へ 任务补录                                | 西安伯康医药连眼有探责任公司崇智路店     | 李琳               | 152 9756 | 日常   | 2021-09-07 | 医蕈糖                            |
| ✓ 企业白查报告                              | QYMC_CX                | 畅拌               | 123 1910 | 日常   | 2021-09-30 | 民业器                            |
|                                       | 666                    | 666              | 1888 888 | 专项   | 2021-09-24 | 防查器                            |
| ( DECHENCE                            | 小作坊暗暗哈                 | 36               | 1525 339 | 专项   | 2021-09-29 | 医查察                            |
| -                                     | 小作坊助助助                 | 三派               | 1521 339 | 日常   | 2021-09-24 | 民意要                            |
|                                       | 12.2                   | 规范               | 152 1254 | 日常   | 2021-09-24 | 63.查看                          |
|                                       | 食品经营时候给                | 363 <del>6</del> | 156 .313 | 日常   | 2021-09-03 | 民主要                            |

企业自查整改报告列表

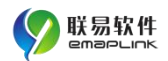

|        |            |            |        | <i>1</i> 04    |            |                  |
|--------|------------|------------|--------|----------------|------------|------------------|
| 企业名称   | 食品经营哈哈哈    |            | 法人代表人  | 张张             | 联系电话       | 15613131313      |
| 地址     | 陕西省西安市碑林区经 | 营地址        |        |                | 经营许可证      | JY26101030151640 |
|        |            |            | 自查报告详细 |                |            |                  |
| 自查类型   | 日常         |            |        | 自查日期           | 2021-09-03 |                  |
|        | 序号         | 文件名        |        | 附件描述           |            | 操作               |
| 日互报告附件 | 1          | rezaba doc |        |                | 的时间生       | 同志表              |
|        |            | rezyby.uuc |        | 2021年9月日高校重日广告 | EXTIME     |                  |
|        |            |            |        | 2021年9月日希恆里日广告 | EXT 1418 B | 0.000            |

查看企业自查整改报告信息

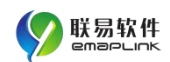

# 3.联系方式

联系人:田京 联系电话:029-86138522 陕西省食品安全监管综合业务系统维护群:450286422

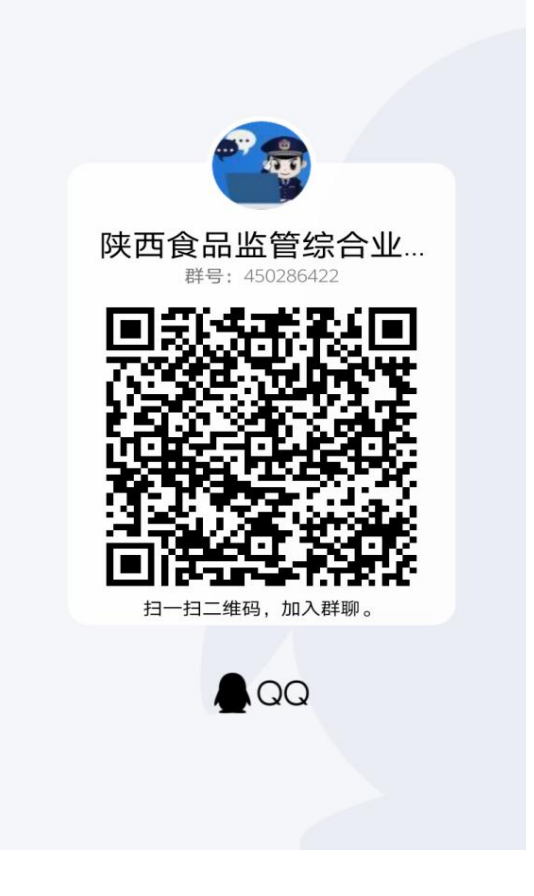